## Инструкция для родителей Как управлять сертификатами?

Если в региональном Навигаторе установлен такой дополнительный модуль, как ПФДОД (модуль персонифицированного финансирования дополнительного образования детей), родитель может самостоятельно управлять сертификатами своих детей:

- получить и активировать сертификат дополнительного образования (если данные ребенка уже подтверждены в Навигаторе);
- получить средства на счёт сертификата при наличии их в муниципалитете;
- аннулировать сертификат, если это необходимо.

Для всех описанных выше действий в личном кабинете родителя есть клавиша Управление сертификатами (см. рисунок ниже).

| навигатор дополнительного образования                                                                                                    | 8 💿 🚻 Θ                                                                                                    |
|----------------------------------------------------------------------------------------------------|----------------------------------------------------------------------------------------------------|
| КАБИНЕТ ИЗБРАННОЕ ПРОСМОТРЕННОЕ ЗАЯВКИ ДОГОВОРЫ СЧЕТА НА ДОПЛАТУ                                                                         | ВАШИ ДЕТИ                                                                                                    |
| История заявок                                                                                                    | Петр<br>Проверкин<br>12 лет<br>исменоть личные                                                                                                    |
| «Читаи-ка»           Заявка оформлена: 19.03.2021<br>для Проверкин Петр<br>Учебный год: 2020-2021<br>Номер заявки: 7404         отменить | управление сертификатами<br>Достижения ребенка                                                                                                    |
| Ожидайте, администратор учреждения свяжется с вами в ближайшее время                                                                     | УДАЛИТЬ СВЕДЕНИЯ<br>Предложения слева подобраны исходя из<br>истории просмотров и интересов ребенка. Вы<br>или Петр можете ознакомиться с ними, выбрать<br>и записаться. |
|                                                                                                    | Наталья<br>Проверкина<br>18 лет                                                                                                    |
|                                                                                                    | + Добавить<br>ребенка                                                                                                    |

## Как подать заявление на активацию (получение) сертификата?

Для получения сертификата следует:

- выбрать ребенка в панели справа;
- нажать на Управление сертификатами;
- нажать на Подать заявление на активацию сертификата.

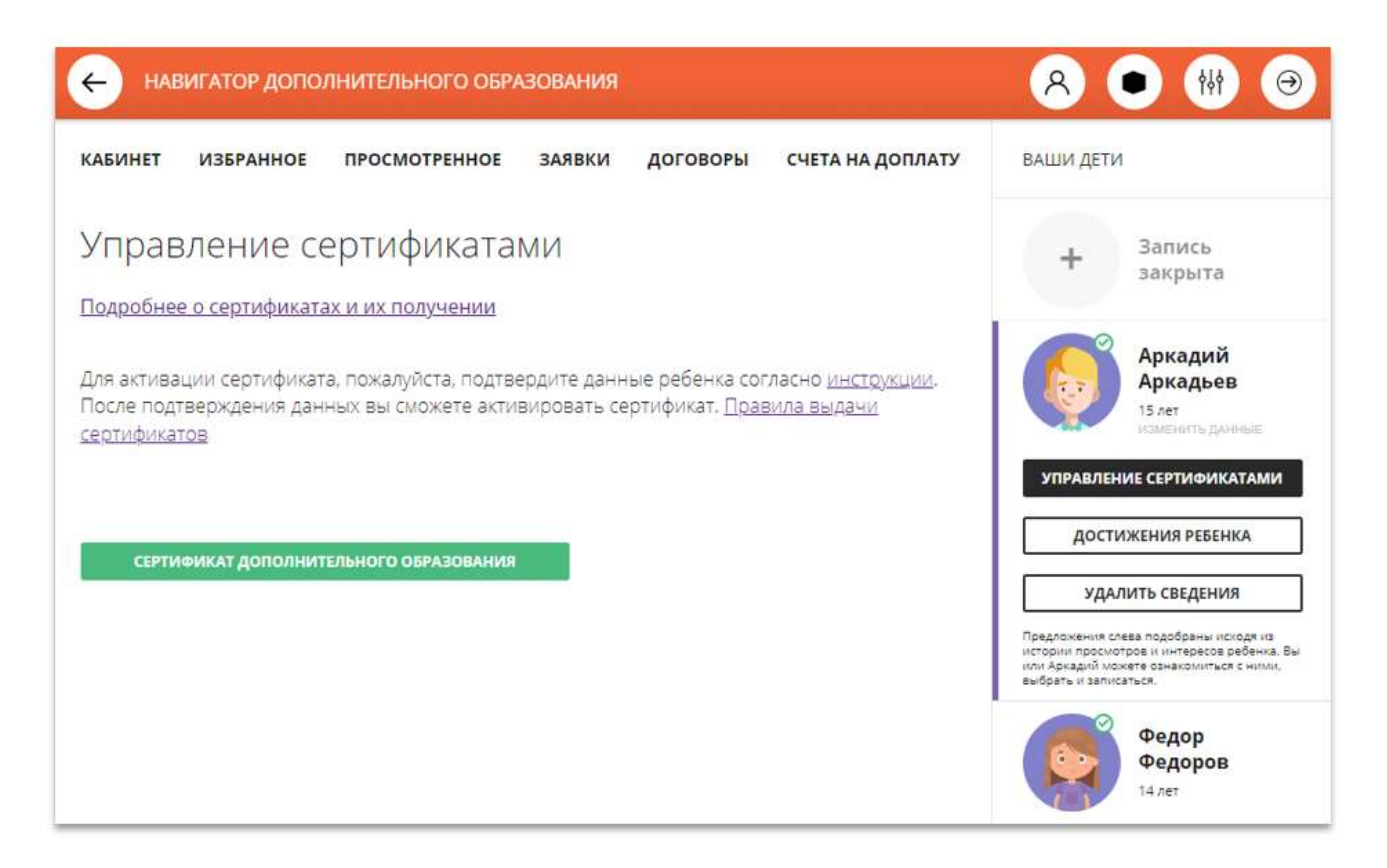

Ознакомиться с текстом заявления о включении в систему персонифицированного финансирования и формировании сертификата дополнительного образования.

| навигатор дополнительного образования                                                                                                    | 8 💿 🚻 🤅                                                                                                    |
|----------------------------------------------------------------------------------------------------|----------------------------------------------------------------------------------------------------|
| кабинет избранное просмотренное заявки договоры счета на                                                                                                    | ваши дети                                                                                                    |
| Заявление о включении в систему персонифицированного<br>финансирования и формировании сертификата дополнительн<br>образования                                                                    | + Запись<br>закрыта                                                                                                    |
| Я, <b>Тест Анастасия Тестовая</b> , прошу включить моего ребенка в систему<br>персонифицированного финансирования дополнительного образования детей<br>Фисташковый р-н.                          | Аркадий<br>Аркадьев<br>15 лет<br>изменить дляныте                                                                                                    |
| Рамилия, имя, отчество (при наличии) ребенка: Аркадьев Аркадий Аркадьевич                                                                                                    | УПРАВЛЕНИЕ СЕРТИФИКАТАМИ                                                                                                    |
| lата рождения ребенка: <b>01.01.2008</b>                                                                                                    | ДОСТИЖЕНИЯ РЕБЕНКА                                                                                                    |
| Контактные данные: тел. <b>+7 (111) 111-11.</b> 1, электронная почта: baw2304@mail.ru                                                                                                    |                                                                                                    |
| Настоящим подтверждаю, что я ознакомлен(а) с Правилами персонифицированно<br>финансирования дополнительного образования детей и обязуюсь соблюдать все<br>исключения положения указанных Правил. | УДАЛИТЬ СВЕДЕНИЯ<br>без Предложения слева подобраны исходя из<br>истории просмотров и интересов ребенка.<br>или Аркадий можете овнакомиться с ними,<br>выботь и записаться. |

Ознакомиться с текстом согласия на обработку данных ребенка, в связи с включением ребенка в систему персонифицированного финансирования и нажать на Подать заявление, как на рисунке ниже:

| Я, Проверкин Иван Иванович, являющийся родителем (законным представителем) :       Винформационную систему персонифицированного финансирования с согласия проверкия персональных дальнейшего использования законного представителя) ребенка для дальнейшего использования законного представителя) ребенка для дальнейшего использования законного представителя) ребенка для дальнейшего использования с согласия персональных данных включаются следующие персональные о ребенке:       вной даю         1. фамилия, имя, отчество (при наличии) ребенка       адеса так и       а         2. дата рождения ребенка       сем цикам       а         3. страховой номер индивидуального лицевого счёта (СНИЛС) ребенка       а       сем цикам         4. фамилия, имя, отчество (при наличии) родителя (законного представителя) ребенка       а       сем цикам         5. контактная информация ребенка, родителя (законного представителя) ребенка (адреса так и       а         Стааховой помер индивидуального лицевого счёта (СНИЛС) ребенка       а         4. фамилия, имя, отчество (при наличии) родителя (законного представителя) ребенка (адреса так и       а         5. контактная информация ребенка, родителя (законного представителя) ребенка (адреса так и       а         6. контактная информация ребенка, родителя (законного представителя) ребенка (адреса так и       а         7. согласие информированное, дано свободно.       гося полиса цегося, кой         Согласие может быть отозвано в любое время в письменной форме.       ной сейчас       работ ках <t< th=""><th>Į</th><th>Согласие на обраб<br/>систему персо<br/>персональных данн</th><th>отку персональных данных в связи с включением р<br/>нифицированного финансирования всеми оператој<br/>ых, необходимое для реализации обучения ребенка<br/>персонифицированного финансирования</th><th>ебенка в<br/>рами<br/>в системе</th></t<> | Į                                                                                                    | Согласие на обраб<br>систему персо<br>персональных данн                 | отку персональных данных в связи с включением р<br>нифицированного финансирования всеми оператој<br>ых, необходимое для реализации обучения ребенка<br>персонифицированного финансирования | ебенка в<br>рами<br>в системе   |
|----------------------------------------------------------------------------------------------------|----------------------------------------------------------------------------------------------------|-------------------------------------------------------------------------|----------------------------------------------------------------------------------------------------|---------------------------------|
| В информационную систему персонифицированного финансирования с согласия<br>родителя (законного представителя) ребенка для дальнейшего использования<br>вышеуказанными операторами персональных данных включаются следующие<br>терсональные данные о ребенке:<br>1. фамилия, имя, отчество (при наличии) ребенка<br>2. дата рождения ребенка<br>3. страховой номер индивидуального лицевого счёта (СНИЛС) ребенка<br>4. фамилия, имя, отчество (при наличии) родителя (законного представителя) ребенка (адрессатаки<br>5. контактная информация ребенка, родителя (законного представителя) ребенка (адрессатакительства, адрес электронной почты, телефон)<br>Сведения об операторах персональных данных:<br>Региональный модельный центр: Региональный модельный центр<br>Согласие информированное, дано свободно.<br>Согласие может быть отозвано в любое время в письменной форме.<br>Нажимая, на кнопку «Подать заявление», вы даете свое согласие на обработку<br>терсональных данных.<br><u>подать заявление</u> , вы даете свое согласие на обработку<br>терсональных данных.<br><u>работи</u><br><u>и</u> х                                                                                                    | s<br>r                                                                                                    | , Проверкин Иван И<br>Іроверкин Петр Иван                               | ванович, являющийся родителем (законным представи<br>нович, для реализации прав и законных интересов ребе                                                                                  | гелем) :<br>нка при             |
| <ul> <li>фамилия, имя, отчество (при наличии) ребенка</li> <li>дата рождения ребенка</li> <li>страховой номер индивидуального лицевого счёта (СНИЛС) ребенка</li> <li>фамилия, имя, отчество (при наличии) родителя (законного представителя) ребенка</li> <li>фамилия, имя, отчество (при наличии) родителя (законного представителя) ребенка (адрес смета жительства, адрес электронной почты, телефон)</li> <li>Сведения об операторах персональных данных:</li> <li>Региональный модельный центр: Региональный модельный центр</li> <li>Согласие информированное, дано свободно.</li> <li>Согласие может быть отозвано в любое время в письменной форме.</li> <li>Нажимая, на кнопку «Подать заявление», вы даете свое согласие на обработку персональных данных.</li> <li>тодать заявление</li> </ul>                                                                                                    | В информационную систе<br>родителя (законного пре,<br>вышеуказанными операт<br>персональные данные о                                       | ему персонифицир<br>дставителя) ребенк<br>горами персональн<br>ребенке: | ованного финансирования с согласия<br>а для дальнейшего использования<br>ных данных включаются следующие                                                                                   | івной<br>даю<br>адреса<br>так и |
| 22. дата рождения ребенка<br>33. страховой номер индивидуального лицевого счёта (СНИЛС) ребенка<br>44. фамилия, имя, отчество (при наличии) родителя (законного представителя) ребенка<br>55. контактная информация ребенка, родителя (законного представителя) ребенка (адрес<br>места жительства, адрес электронной почты, телефон)<br>Сведения об операторах персональных данных:<br>Региональный модельный центр: Региональный модельный центр<br>Согласие информированное, дано свободно.<br>Согласие может быть отозвано в любое время в письменной форме.<br>Нажимая, на кнопку «Подать заявление», вы даете свое согласие на обработку<br>подать заявление<br>макама, на кнопку сподать заявление», вы даете свое согласие на обработку<br>терсональных данных.<br>не сейчас                                                                                                    | 1. фамилия, имя, отчеств                                                                                                    | о (при наличии) ре                                                      | бенка                                                                                                    | 1943-1947-1947-19               |
| <ul> <li>3. страховой номер индивидуального лицевого счёта (СНИЛС) ребенка</li> <li>4. фамилия, имя, отчество (при наличии) родителя (законного представителя) ребенка</li> <li>5. контактная информация ребенка, родителя (законного представителя) ребенка (адресместа жительства, адрес электронной почты, телефон)</li> <li>Сведения об операторах персональных данных:</li> <li>Сегласие информированное, дано свободно.</li> <li>Согласие может быть отозвано в любое время в письменной форме.</li> <li>Нажимая, на кнопку «Подать заявление», вы даете свое согласие на обработку персональных данных.</li> <li>Тведения данных.</li> </ul>                                                                                                    | 2. дата рождения ребенк                                                                                                    | a                                                                       |                                                                                                    | ia                              |
| 4. фамилия, имя, отчество (при наличии) родителя (законного представителя) ребенка<br>5. контактная информация ребенка, родителя (законного представителя) ребенка (адрес<br>места жительства, адрес электронной почты, телефон)<br>Сведения об операторах персональных данных:<br>Региональный модельный центр: Региональный модельный центр<br>Согласие информированное, дано свободно.<br>Согласие может быть отозвано в любое время в письменной форме.<br>Нажимая, на кнопку «Подать заявление», вы даете свое согласие на обработку<br>персональных данных.<br>Водать заявление<br>не сейчас                                                                                                    | 3. страховой номер инди                                                                                                    | видуального лицев                                                       | зого счёта (СНИЛС) ребенка                                                                                                    |                                 |
| 5. контактная информация ребенка, родителя (законного представителя) ребенка (адрес<br>места жительства, адрес электронной почты, телефон)<br>Сведения об операторах персональных данных:<br>Региональный модельный центр: Региональный модельный центр<br>Согласие информированное, дано свободно.<br>Согласие может быть отозвано в любое время в письменной форме.<br>Нажимая, на кнопку «Подать заявление», вы даете свое согласие на обработку<br>персональных данных.<br>Вестиональных данных.<br>Согласие может быть отозвано в любое время в письменной форме.<br>Нажимая, на кнопку «Подать заявление», вы даете свое согласие на обработку<br>персональных данных.<br>Согласие может быть отозвано в любое время в письменной форме.<br>Согласие может быть отозвано в любое время в письменной форме.<br>Согласие может быть отозвано в любое время в письменной форме.<br>Согласие может быть отозвано в любое время в письменной форме.                                                                                                    | 4. фамилия, имя, отчеств                                                                                                    | о (при наличии) ро                                                      | дителя (законного представителя) ребенка                                                                                                    | CEM                             |
| Сведения об операторах персональных данных:<br>Региональный модельный центр: Региональный модельный центр<br>Согласие информированное, дано свободно.<br>Согласие может быть отозвано в любое время в письменной форме.<br>Нажимая, на кнопку «Подать заявление», вы даете свое согласие на обработку<br>персональных данных.<br>В сейчас                                                                                                    | 5. контактная информация ребенка, родителя (законного представителя) ребенка (адрес<br>места жительства, адрес электронной почты, телефон) |                                                                         | цикам<br>іенного                                                                                                    |                                 |
| Региональный модельный центр: Региональный модельный центр Согласие информированное, дано свободно. Согласие может быть отозвано в любое время в письменной форме. Нажимая, на кнопку «Подать заявление», вы даете свое согласие на обработку персональных данных.  ПОДАТЬ ЗАЯВЛЕНИЕ  НЕ СЕЙЧАС                                                                                                    | Сведения об операторах                                                                                                    | персональных дан                                                        | ных:                                                                                                    |                                 |
| Согласие информированное, дано свободно.<br>Согласие может быть отозвано в любое время в письменной форме.<br>Нажимая, на кнопку «Подать заявление», вы даете свое согласие на обработку<br>персональных данных.<br>подать заявление<br>не сейчас                                                                                                    | Региональный модельнь                                                                                                    | ій центр: <b>Регионал</b>                                               | ьный модельный центр                                                                                                    |                                 |
| Согласие может быть отозвано в любое время в письменной форме.<br>Нажимая, на кнопку «Подать заявление», вы даете свое согласие на обработку<br>персональных данных.<br>подать заявление не сейчас <sup>5</sup> работк<br>их                                                                                                    | Согласие информированное, дано свободно.                                                                                                   |                                                                         |                                                                                                    | егося<br>полиса                 |
| Нажимая, на кнопку «Подать заявление», вы даете свое согласие на обработку<br>персональных данных.<br>подать заявление не сейчас э́работи<br>их                                                                                                    | Согласие может быть отозвано в любое время в письменной форме.                                                                             |                                                                         |                                                                                                    | цегося,<br>зой                  |
| подать заявление Не сейчас бработи<br>их                                                                                                    | Нажимая, на кнопку «П<br>персональных данных.                                                                                              | одать заявление                                                         | », вы даете свое согласие на обработку                                                                                                    |                                 |
| Jan Stranger Stranger Strang                                                      | ПОДАТЬ ЗАЯВ                                                                                                    | ление                                                                   | НЕ СЕЙЧАС                                                                                                    | бработку                        |
|                                                                                                    |                                                                                                    |                                                                         | · · · · · · · · · · · · · · · · · · ·                                                                                                    | XIA                             |

Если администрацией регионального Навигатора в этот момент не введены какиелибо ограничения на выдачу сертификатов, заявление родителя будет автоматически рассмотрено, согласие на обработку данных ребёнка автоматически принято, сертификат дополнительного образования активирован, а информация о финансировании сертификата станет доступной в личном кабинете родителя (см. рисунок ниже):